# 13.2.7 Packet Tracer – Configure a Basic WLAN on the WLC – Instructions Answer

*itexamanswers.net*/13-2-7-packet-tracer-configure-a-basic-wlan-on-the-wlc-instructions-answer.html

February 18, 2020

# 13.2.7 Packet Tracer – Configure a Basic WLAN on the WLC (Instructor Version)

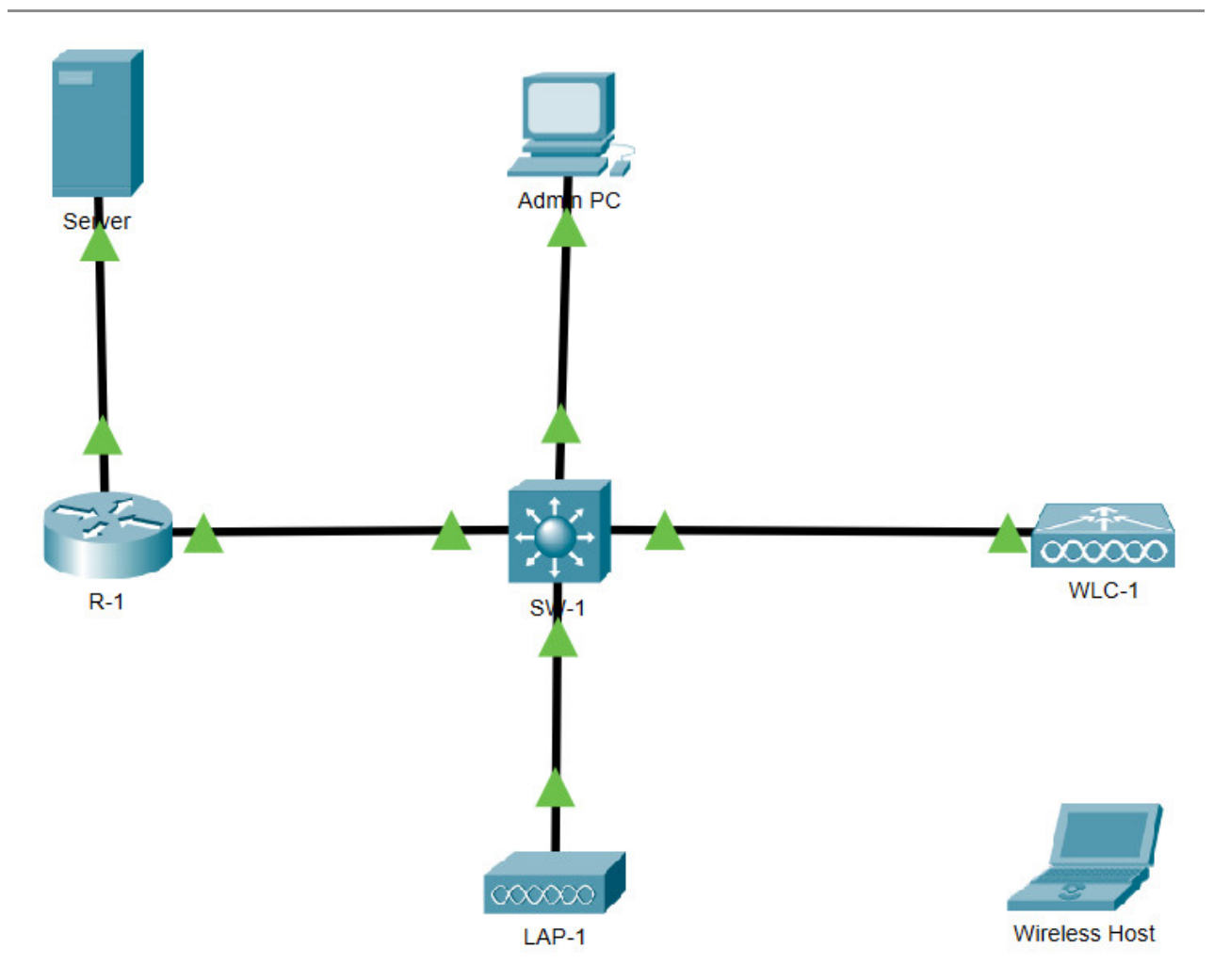

13.2.7 Packet Tracer - Configure a Basic WLAN on the WLC

#### **Addressing Table**

| Interface  | IP Address                                                                           |
|------------|--------------------------------------------------------------------------------------|
| G/0/0      | 172.31.1.1/24                                                                        |
| G0/0/1.5   | 192.168.5.1/24                                                                       |
| G0/0/1.200 | 192.168.200.1/24                                                                     |
| VLAN 200   | 192.168.200.100/24                                                                   |
|            | Interface           G/0/0           G0/0/1.5           G0/0/1.200           VLAN 200 |

| LAP-1    | G0         | DHCP               |
|----------|------------|--------------------|
| WLC-1    | Management | 192.168.200.254/24 |
| Server   | NIC        | 172.31.1.254/24    |
| Admin PC | NIC        | 192.168.200.200/24 |
|          |            | DUOD               |

Wireless Host Wireless NIC DHCP

## Objectives

In this lab, you will explore some of the features of a wireless LAN controller. You will create a new WLAN on the controller and implement security on that LAN. Then you will configure a wireless host to connect to the new WLAN through an AP that is under the control of the WLC. Finally, you will verify connectivity.

- Connect to a wireless LAN controller GUI.
- Explain some of the information that is available on the WLC Monitor screen.
- Configure a WLAN on a wireless LAN controller.
- Implement security on a WLAN.
- Configure a wireless host to connect to a wireless LAN.

## **Background / Scenario**

An organization is centralizing control of their wireless LAN by replacing their standalone access points with lightweight access points (LAP) and a wireless LAN controller (WLC). You will be leading this project and you want to become familiar with the WLC and any potential challenges that may occur during the project. You will configure a WLC by adding a new wireless network and securing it with WPA-2 PSK security. To test the configuration, you will connect a laptop to the WLAN and ping devices on the network.

#### Instructions

#### Part 1: Monitor the WLC

Wait until STP has converged on the network. You can click the Packet Tracer Fast Forward Time button to speed up the process. Continue when all link lights are green.

a. Go the desktop of **Admin PC** and open a browser. Enter the management IP address of **WLC-1** from the addressing table into the address bar. You must specify the **HTTPS** protocol.

#### https://192.168.200.254

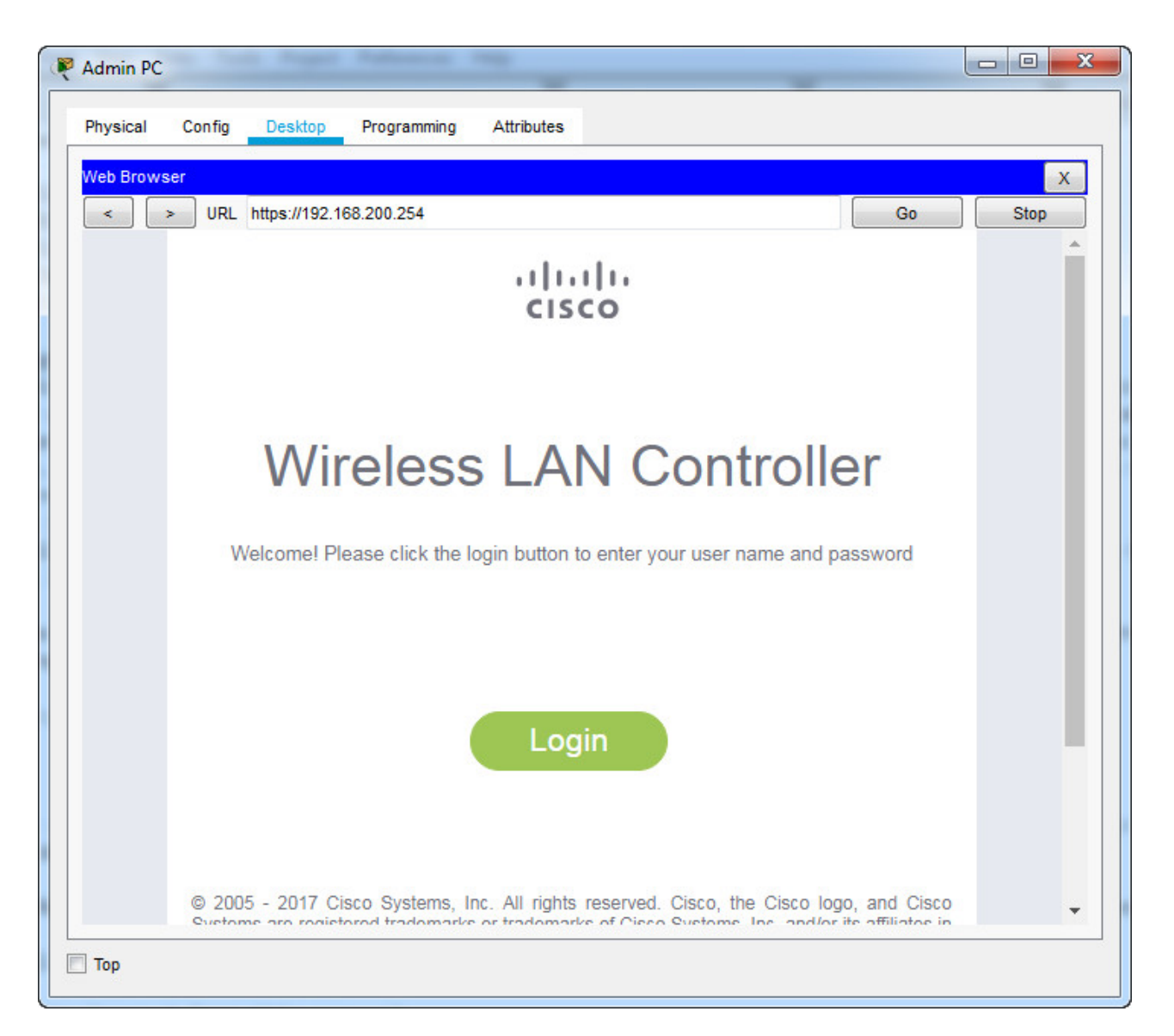

b. Click **Login** and enter these credentials: User Name: **admin**, Password: **Cisco123**. After a short delay, you will see the WLC Monitor Summary screen.

**Note:** Packet Tracer does not support the initial dashboard that has been demonstrated in this module.

c. Scroll through the Monitor Summary screen.

What can be learned from this screen?

Answers will vary. A lot of valuable information can be found here, including operating information about the WLC, information about the known access points and connected clients, and rogue APs and clients that have been detected on the network.

Is the WLC connected to an AP?

Yes, the WLC is connected to one AP. This is shown in the Access Point Summary section of the page.

d. Click Detail next to the All APs entry in the Access Point Summary section of the page. What information can you find about APs on the All APs screen?

Information shown on the WLC includes the name of the AP, the IP address of the AP, the device model, MAC, software version, operational status, power source, etc.

#### Part 2: Create a Wireless LAN

Now you will create a new wireless LAN on the WLC. You will configure the settings that are required for hosts to join the WLAN.

Step 1: Create and enable the WLAN.

a. Click **WLANs** in the WLC menu bar. Locate the dropdown box in the upper right had corner of the WLANs screen. It will say **Create New**. Click **Go** to create a new WLAN.

| Real Admin PC           |                          |              | 1.14                    | · ·                 |                   |          | - • ×                    |
|-------------------------|--------------------------|--------------|-------------------------|---------------------|-------------------|----------|--------------------------|
| Physical Config Desktop | Programming Attributes   | 5            |                         |                     |                   |          |                          |
| Web Browser             |                          |              |                         |                     |                   |          | x                        |
| < > URL https://192.168 | 3.200.254/frameWlan.html |              |                         |                     |                   | Go       | Stop                     |
| ahaha 🦯                 | ~                        |              |                         | Sa <u>v</u> e       | Configuration     | Ping   I | Logout   <u>R</u> efresh |
| CISCO MONITOR WLA       | ANS <u>C</u> ONTROLLER   | WIRELESS     | SECURITY                | M <u>a</u> nagement | C <u>o</u> mmands | HELP     | <u>F</u> EEDBACK         |
| WLANS                   | WLANs                    |              |                         |                     |                   | Entr     | ries 0 - 0 of 0          |
| ▼ WLANs<br>WLANs        | Current Filter:          | [Char        | <u>nge Filter] [Cle</u> | ear Filter]         | Create New        | • 60     |                          |
| Advanced     AP Groups  | WLAN ID Type             | Profile Name | e WLAN SSI              | D Admin Status      | Security Polic    | ies      |                          |
|                         |                          |              |                         |                     |                   | 01-10    |                          |
|                         |                          |              |                         |                     |                   |          |                          |
|                         |                          |              |                         |                     |                   |          |                          |
|                         |                          |              |                         |                     |                   |          |                          |
|                         |                          |              |                         |                     |                   |          |                          |
|                         |                          |              |                         |                     |                   |          |                          |
|                         |                          |              |                         |                     |                   |          |                          |
|                         |                          |              |                         |                     |                   |          |                          |
|                         |                          |              |                         |                     |                   |          |                          |
|                         |                          |              |                         |                     |                   |          |                          |
|                         |                          |              |                         |                     |                   |          |                          |
|                         |                          |              |                         |                     |                   |          |                          |
|                         |                          |              |                         |                     |                   |          |                          |
| 🔲 Тор                   |                          |              |                         |                     |                   |          |                          |

b. Enter the Profile Name of the new WLAN. Use the profile name **Floor 2 Employees**. Assign an SSID of **SSID-5** to the WLAN. Hosts will need to use this SSID to join the network.

c. Select the **ID** for the WLAN. This value is a label that will be used to identify the WLAN is other displays. Select a value of **5** to keep it consistent with the VLAN number and SSID. This is not a requirement but it helps with understanding the topology.

| 4 Admin PC                                                                         |
|------------------------------------------------------------------------------------|
| Physical Config Desktop Programming Attributes                                     |
| Web Browser X                                                                      |
| < > URL https://192.168.200.254/frameWlanCreate.html Go Stop                       |
|                                                                                    |
| CISCO MONITOR WLANS CONTROLLER WIRELESS SECORITY MANAGEMENT COMMANDS HELP FEEDBACK |
| WLANS WLANS > New _ < BACK _ Apply _ >                                             |
| WLANS Type WLAN V                                                                  |
| Advanced     Profile Name     Floor 2 Employees                                    |
| AP Groups SSID                                                                     |
|                                                                                    |
|                                                                                    |
|                                                                                    |
|                                                                                    |
|                                                                                    |
|                                                                                    |
|                                                                                    |
|                                                                                    |
|                                                                                    |
|                                                                                    |
|                                                                                    |
| Пор                                                                                |

d. Click **Apply** so that the settings go into effect.

e. Now that the WLAN has been created, you can configure features of the network. Click **Enabled** to make the WLAN functional. It is a common mistake to accidentally skip this step.

f. Choose the VLAN interface that will be used for the WLAN. The WLC will use this interface for user traffic on the network. Click the drop-down box for Interface/Interface Group (G). Select the **WLAN-5** interface. This interface was previously configured on the WLC for this activity.

| 🤻 Admin PC                | A D Plan Second Sec.                                                                                                    | ALC: NAMES OF                                                                                                    | P and Bill B                        |                                                     |                                            |
|---------------------------|----------------------------------------------------------------------------------------------------|----------------------------------------------------------------------------------------------------|-------------------------------------|-----------------------------------------------------|--------------------------------------------|
| Physical Config Desktop P | rogramming Attributes                                                                                                    |                                                                                                    |                                     |                                                     |                                            |
| Web Browser               | 00.254/frameWlanEdit.html                                                                                                    | ELESS SECURITY                                                                                                    | Sa <u>v</u> e Conf<br>MANAGEMENT CO | Go<br>figuration   <u>P</u> ing   Lc<br>MMANDS HELP | Stop<br>gout   <u>R</u> efresh<br>FEEDBACK |
| WLANs                     | WLANs > Edit 'Floo                                                                                                    | or 2 Employees'                                                                                                    |                                     | < BACK                                              | Apply                                      |
| WLANs<br>WLANs            | General Security                                                                                                    | QoS Policy-                                                                                                    | Mapping Advanc                      | ed                                                  | 0                                          |
| ✓ Advanced<br>AP Groups   | Profile Name<br>Type<br>SSID<br>Status<br>Security Policies<br>Radio Policy<br>Interface/Interface<br>Group(G)<br>Multicast Vlan<br>Feature<br>Broadcast SSID<br>NAS-ID | Floor 2 Employees<br>WLAN<br>SSID-5<br>Enabled<br>Mone<br>Modifications done under<br>All<br>Enabled<br>Enabled<br>Enabled | 1                                   | r after applying the cha                            | inges.)                                    |
| Птор                      |                                                                                                    |                                                                                                    |                                     |                                                     |                                            |

g. Click the **Advanced** tab.

h. Scroll down to the FlexConnect portion of the page. Click to enable **FlexConnect Local Switching** and **FlexConnect Local Auth**.

| 🔻 Admin PC                    |                                                | 1 1 E 1                              |                                      |                                |
|-------------------------------|------------------------------------------------|--------------------------------------|--------------------------------------|--------------------------------|
| Divisional Confin Dealities D | A Haika da a                                   |                                      |                                      |                                |
| Physical Config Desktop F     | Programming Attributes                         |                                      |                                      |                                |
| Web Browser                   |                                                |                                      |                                      | x                              |
| < > URL https://192.168.2     | 200.254/frameWlanEdit.html                     |                                      |                                      | Go Stop                        |
| ala la                        |                                                |                                      | Save Configuration                   | <u>Ping Logout R</u> efresh    |
| CISCO MONITOR WLAN            | NS <u>C</u> ONTROLLER W <u>I</u> RELE          | ess <u>s</u> ecurity m <u>a</u> nage | MENT C <u>O</u> MMANDS HE <u>L</u> P | <u>F</u> EEDBACK II <u>H</u> o |
| WLANs                         | WLANs > Edit 'Floor 2                          | Employees'                           | < BACK                               | Apply                          |
|                               |                                                |                                      |                                      |                                |
| WLANs                         | General Security                               | QoS Policy-Mapping                   | Advanced                             |                                |
| ▼ Advanced                    | Phonty                                         |                                      | HTTP Profiling                       |                                |
| AP Groups                     | Scan Defer 100                                 |                                      | Universal AP Admin<br>Support        |                                |
|                               | ElevConnect                                    |                                      | Universal AP Admin                   |                                |
|                               | ElevConnect Local                              |                                      | 11v BSS Transition<br>Support        |                                |
|                               | Switching 2                                    | Enabled                              |                                      |                                |
|                               | FlexConnect Local Auth                         | 🖉 Enabled 2                          |                                      |                                |
|                               | Learn Client IP Address                        |                                      |                                      | 200                            |
|                               | 5                                              | Enabled                              |                                      | 40                             |
|                               | Vlan based Central<br>Switching 13             |                                      |                                      |                                |
|                               | Central DHCP Processing                        |                                      | Tunneling                            | _                              |
|                               | Override DNS                                   |                                      | Tunnel Profile                       | None 🔻                         |
|                               | NAT-PAT                                        |                                      | mDNS                                 |                                |
|                               | Central Assoc                                  |                                      | mDNS Snooping                        | Eashlad                        |
|                               | 11k                                            |                                      | _                                    | Lindoleu                       |
|                               | Assisted Roaming<br>Prediction<br>Optimization |                                      |                                      |                                |
|                               | Maiabhar List                                  | r=613                                |                                      | •                              |
| 🔲 Тор                         |                                                |                                      |                                      |                                |

i. Click **Apply** to enable the new WLAN. If you forget to do this, the WLAN will not operate.

Step 2: Secure the WLAN.

The new WLAN currently has no security in place. This WLAN will initially use WPA2-PSK security. In another activity, you will configure the WLAN to use WPA2-Enterprise, a much better solution for larger wireless networks.

a. In the WLANs Edit screen for the Floor 2 Employees WLAN, click the **Security** tab. Under the **Layer 2** tab, select **WPA+WPA2** from the **Layer 2 Security** drop down box. This will reveal the WPA parameters.

b. Click the checkbox next to **WPA2 Policy**. This will reveal additional security settings. Under **Authentication Key Management**, enable **PSK**.

c. Now you can enter the pre-shared key that will be used by hosts to join the WLAN. Use **Cisco123** as the passphrase.

| Web Browser                                     |                   |                  |                 |                     |                  |                     |                    |           |                    |
|-------------------------------------------------|-------------------|------------------|-----------------|---------------------|------------------|---------------------|--------------------|-----------|--------------------|
| < > URL                                         | https://192.168.2 | 00.254/frame     | eWlanEdit.html  |                     |                  |                     |                    |           | Go                 |
|                                                 |                   |                  |                 |                     |                  |                     | Sa <u>v</u> e Conf | iguration | <u>P</u> ing   Log |
| cisco                                           | MONITOR           | <u>W</u> LANs    |                 | r W <u>i</u> reless | <u>S</u> ECURITY | M <u>a</u> nagement | C <u>o</u> mmands  | HELP      | FEEDBACK           |
| WLANs                                           | (                 | Genera           | I Securit       | y QoS I             | Policy-Mappi     | ng Advanced         |                    |           |                    |
| VLANs                                           |                   | Layer            | 2 Layer         | 3 AAA Serv          | vers             |                     |                    |           |                    |
| <ul> <li>Advanced</li> <li>AP Groups</li> </ul> |                   | Laye             | er 2 Security 🧕 | WPA+WPA2            | •                |                     |                    |           |                    |
|                                                 |                   | Fast Tr          | ransition       |                     |                  |                     |                    |           |                    |
|                                                 |                   | Fast Tra         | insition        |                     |                  |                     |                    |           |                    |
|                                                 |                   | Protect          | ted Managem     | ent Frame           |                  |                     |                    |           |                    |
|                                                 |                   | PMF              |                 | Disable             | d▼               |                     |                    |           |                    |
|                                                 |                   | WPA+             | WPA2 Parame     | ters                |                  |                     |                    |           |                    |
|                                                 |                   | WPA              | A Policy        |                     |                  |                     |                    |           |                    |
|                                                 |                   | WP4              | A2 Policy       |                     |                  |                     |                    |           |                    |
|                                                 |                   | WP4              | A2 Encryption   | I AES               | U TKIP           |                     |                    |           |                    |
|                                                 |                   | Auther           | itication key i | Management          |                  |                     |                    |           |                    |
|                                                 |                   | 802              | .1X 0           | Enable              |                  |                     |                    |           |                    |
|                                                 |                   | PSK              |                 | Enable              |                  |                     |                    |           |                    |
|                                                 |                   | FT.8             | 302.1X          | Enable              |                  |                     |                    |           |                    |
|                                                 |                   | FT F             |                 |                     |                  |                     |                    |           |                    |
|                                                 |                   | PSK              | Format          | ASCII V             |                  |                     |                    |           |                    |
|                                                 |                   |                  |                 | •••••               |                  |                     |                    |           |                    |
|                                                 |                   | WP/<br><u>14</u> | A gtk-randomize | State Disable       | •                |                     |                    |           |                    |

d. Click **Apply** to save these settings.

**Note:** It is not a good practice to reuse passwords when configuring security. We have reused passwords in this activity to simplify configuration.

Step 3: Verify the Settings

a. After Applying the configuration, click **Back.** This will take you back to the WLANs screen.

What information about the new WLAN is available on this screen?

The WLAN name, SSID, security policy and admin status are available here. The Admin Status value indicates whether WLAN is in operational or not.

b. If you click the WLAN ID, you will be taken to the WLANs Edit screen. Use this to verify and change the details of the settings.

#### Part 3: Connect a Host to the WLAN

Step 1: Connect to the network and verify connectivity.

a. Go to the desktop of Wireless Host and click the PC Wireless tile.

b. Click the **Connect** tab. After a brief delay you should see the SSID for the WLAN appear in the table of wireless network names. Select the **SSID-5** network and click the **Connect** button.

| 🥐 Wireless Host                                                                                                    |                     |
|----------------------------------------------------------------------------------------------------|---------------------|
| Physical Config Desktop Programming Attributes                                                                                                    |                     |
|                                                                                                    | 0                   |
| Link Information Connect Profiles                                                                                                    |                     |
| Below is a list of available wireless networks. To search for more wireless networks, click the Refresh button. To view more information about a network, select the wireless network name. To connect to that network, click the Connect button below.           Wireless Note         Site Information           SSID-5         1         63%           Umbed Bigs         Wireless Mode Infrastructure           Network Type         Mited Bigs           Miceless Mode Infrastructure         Network Type           Network Type         Mited Bigs           Network Type         Mited Bigs           Network Type         Mited Bigs           Network Type         Mited Bigs           Network Type         Mited Bigs           Network Type         Mited Bigs           Network Type         Mited Bigs           Network Type         Mited Bigs           National         Auto           Security         WFA2-PSK           MAC Address         0000.0C43.9802 | 2.4 <sup>GHz</sup>  |
| Refresh Connect                                                                                                    |                     |
|                                                                                                    | Adapter is Inactive |
| Wireless - N Notebook Adapter Wireless Network Monitor v1.0                                                                                                    | Mediel No. WPC300N  |
| Пор                                                                                                    |                     |
|                                                                                                    |                     |

c. Enter the pre-shared key that you configured for the WLAN and click Connect.

| Wireless Host     Physical Config Desktop Programming Attributes                                                                                                    | X    |
|----------------------------------------------------------------------------------------------------|------|
|                                                                                                    | 0    |
|                                                                                                    | W    |
| WPA2-Personal Needed for Connection                                                                                                    |      |
| This wireless network has WPA2-Personal enabled. To connect to this network, enter the required passphrase in the appropriate field below. Then click the <b>Connect</b> button. | Z    |
| Security WPA2-Personal   Please select the wireless security method used by your existing wireless network.  Please select the wireless network.                                 |      |
| Pre-shared Key Cisco123 in length.                                                                                                    |      |
|                                                                                                    |      |
| Cancel Connect                                                                                                    | tive |
| Wireless Network Monitor v1.0 Medel No. WPC300                                                                                                    | N    |
| П Тор                                                                                                    |      |

d. Click the **Link Information** tab. You should see a message that confirms that you have successfully connected to the access point. You should also see a wireless wave in the topology showing the connection to LAP-1.

e. Click the **More Information** button to see details about the connection.

|                                                                                                    |                                                                                   |                                                                                                    | 8                  |
|----------------------------------------------------------------------------------------------------|-----------------------------------------------------------------------------------|----------------------------------------------------------------------------------------------------|--------------------|
|                                                                                                    |                                                                                   |                                                                                                    |                    |
| Link Information                                                                                                    | Connect                                                                           | Profiles                                                                                                    |                    |
| Back                                                                                                    | Statistics<br>Wireless Ne                                                         | Save to Profile                                                                                                    | 2.4 <sup>GHz</sup> |
| Radio Band<br>Wireless Network Na<br>Wireless Mode<br>Wide Channel<br>Standard Channel<br>Security<br>Authentication | 20MHz<br>SSID-5<br>Infrastructure<br>N/A<br>1 - 2.412GHz<br>WRA2-Personal<br>Auto | Network Type         Mixed B/G/N           IP Address         192.168.5.2           Subnet Mask         255.255.0           Default Gateway         192.168.5.1           DNS1         0.00.0           MAC Address         0000.0C43.9802 |                    |
| Signal Strength                                                                                                    |                                                                                   | Link Quality                                                                                                    | Adapter is Active  |

f. Close the **PC Wireless** app and open the IP Configuration app. Verify that Wireless Host has received a non-APIPA IP address over DHCP. If not, click the **Fast Forward Time** button a few times.

| r configuration    |                          |  |  |
|--------------------|--------------------------|--|--|
| Interface Wirel    | ess0 ·                   |  |  |
| OHCP               | ⊘ Static                 |  |  |
| IPv4 Address       | 192.168.5.3              |  |  |
| Subnet Mask        | 255.255.255.0            |  |  |
| Default Gateway    | 192.168.5.1              |  |  |
| DNS Server         | 0.0.0.0                  |  |  |
| IPv6 Configuration |                          |  |  |
| Automatic          | ⊘ Static                 |  |  |
| IPv6 Address       |                          |  |  |
| Link Local Address | FE80::2D0:97FF:FEB4:76A0 |  |  |
| Default Gateway    |                          |  |  |
| DNS Server         |                          |  |  |

g. From Wireless Host, ping the WLAN default gateway and the Server to verify that the laptop has full connectivity.

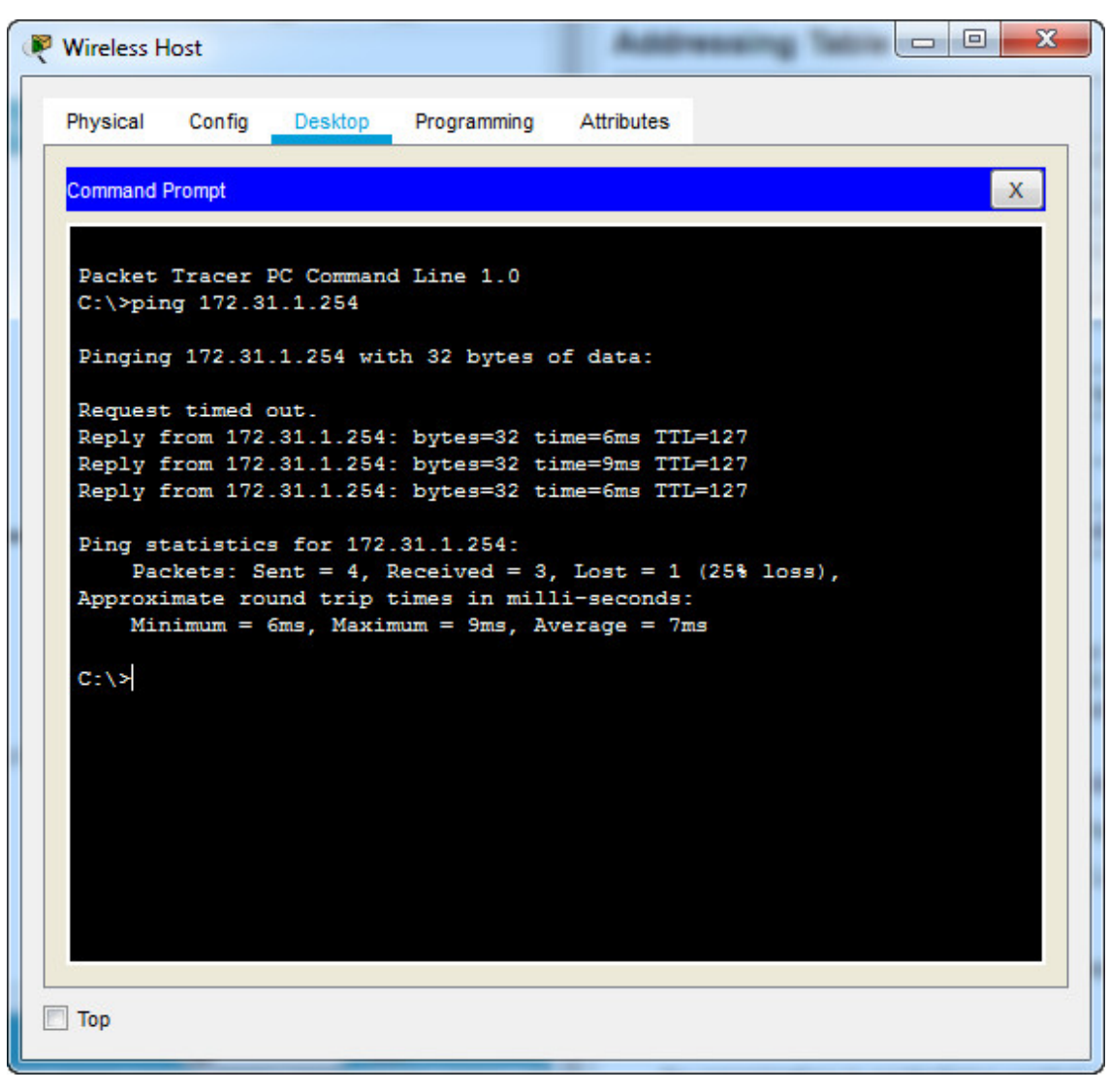

Ping Server

Download Packet Tracer (.pka) file:

# 13.2.7 Packet Tracer - Configure a Basic WLAN on the WLC.pka 325.63

KB 9913 downloads

•••

**Download** 

**Previous Lab** 

<u>13.1.10 Packet Tracer – Configure a Wireless Network</u>

Next Lab

13.3.12 Packet Tracer - Configure a WPA2 Enterprise WLAN on the WLC

# **Post navigation**